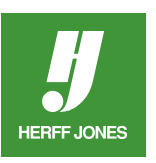

## CREATE A COMPOUND PATH IN ADOBE® INDESIGN®

Compound paths can be used to InDesign to create effects that formerly only graphic programs could do. A compound path is created from two or more closed paths and is used to add transparent holes to shapes or letters, when text is converted to outlines or when a gradient or image is added to multiple paths.

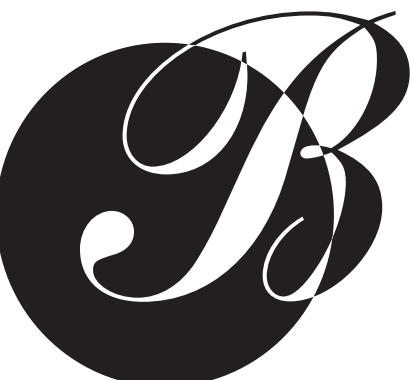

## TO CREATE THE LETTER ON A SHAPE EXAMPLE:

- Draw the circle using the **Ellipse** tool and fill it with Black (or another color).
- Draw a Text box and type a letter.
  Make the letter the same color as the shape.
- Click on the letter with the **Selection** tool.
- Go to Type > Create Outlines.
- Drag the letter on top of the circle with the **Selection** tool.
- Select the circle and the letter with the **Selection** tool.
- To create the effect:
  - Choose Object > Paths > Make Compound Path.
- Holes appear where the paths overlap.
- To break the compound path:
  - Go to **Object** > **Paths** > **Release Compound Path**.

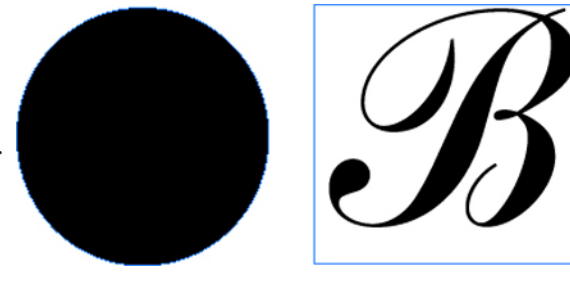

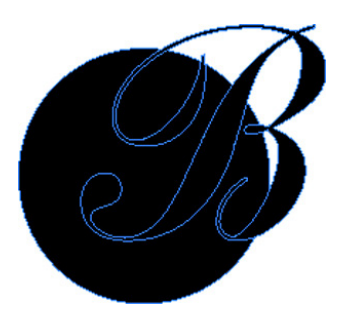

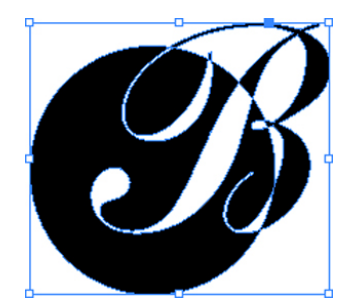

yearbooks.biz yearbookdiscoveries.com

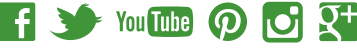

## TO CREATE THE PHOTO IN A COMPOUND PATH EXAMPLE:

- Draw six rectangles with the **Rectangle** tool.
  - Add a stroke if needed with the **Stroke** palette.
  - Select all six rectangles with the **Selection** tool.
    - If there is nothing else on the page, go to Edit> Select All.
  - To create the compound path:
  - Choose Object > Paths > Make Compound Path.

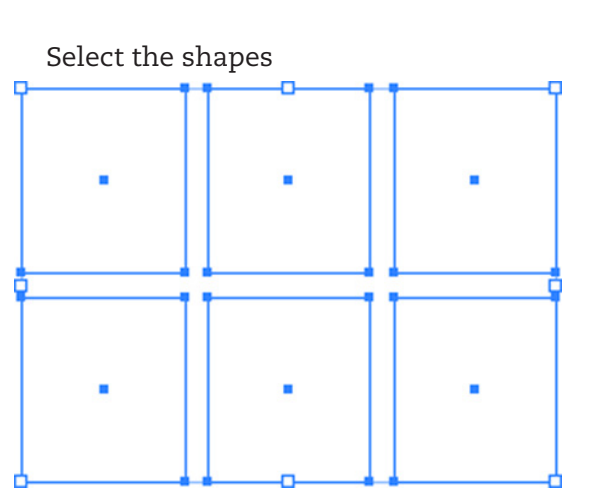

- To import a photo or graphic, with the compound path still selected, go to **File** > **Place**.
- Make sure **Replace Selected Item** is checked.
- Double click on your photo or graphic.

- To reposition the photo or graphic, select the **Direct Selection** tool.
- Click on the image and drag to move the photo or graphic.

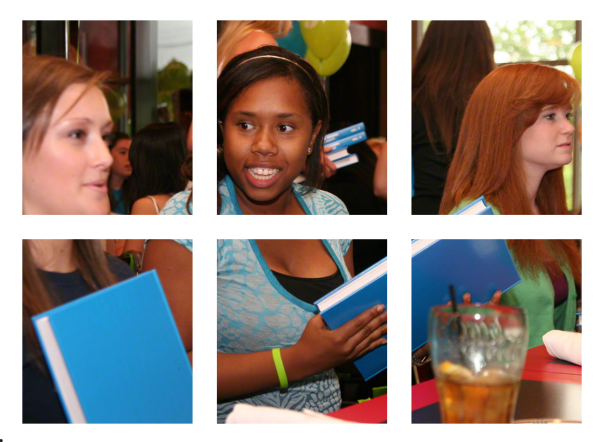

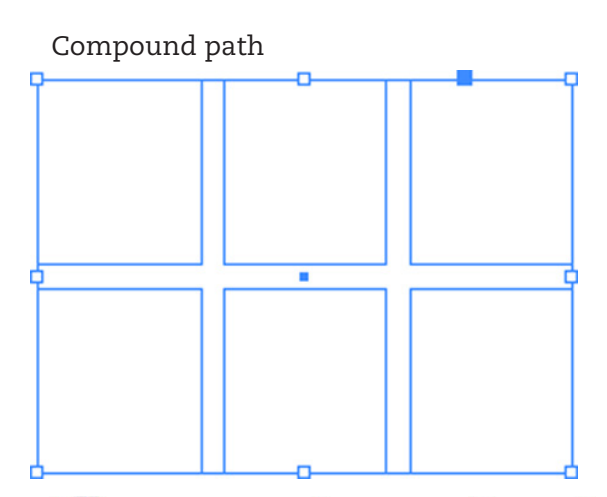

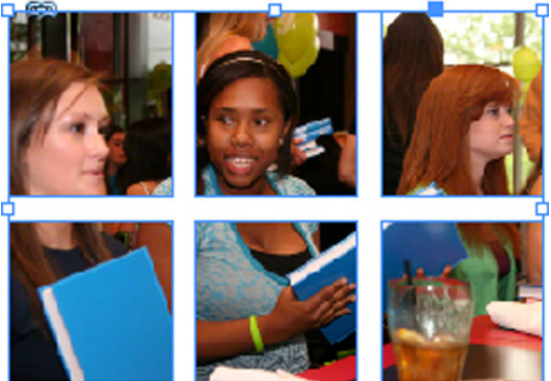

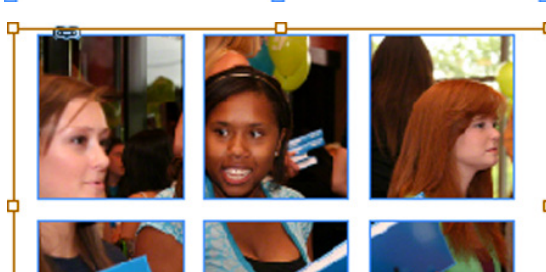

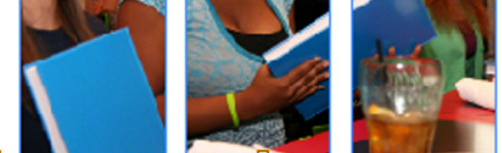

yearbooks.biz yearbookdiscoveries.com

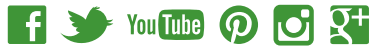

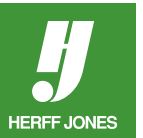